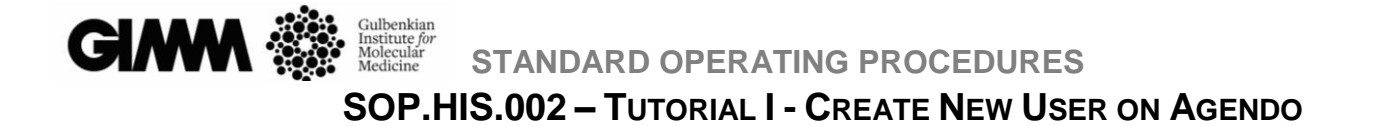

# **TUTORIAL II**

## **Submit Request on Agendo**

AUTHOR: Ana Biscaia Santos

APPROVAL: Joana Rodrigues

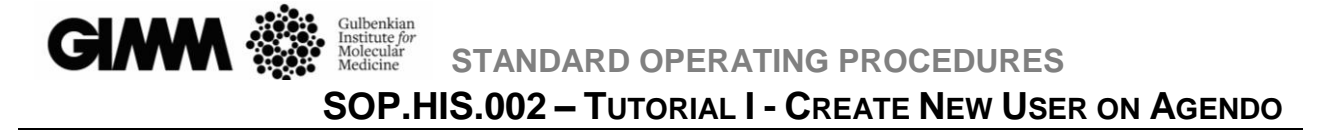

Now that you have an Agendo Login and a financial virtual account with money (Tutorial I) you can submit a request.

1. Go to the website: <u>Agendo - Login (agendoscience.com)</u>

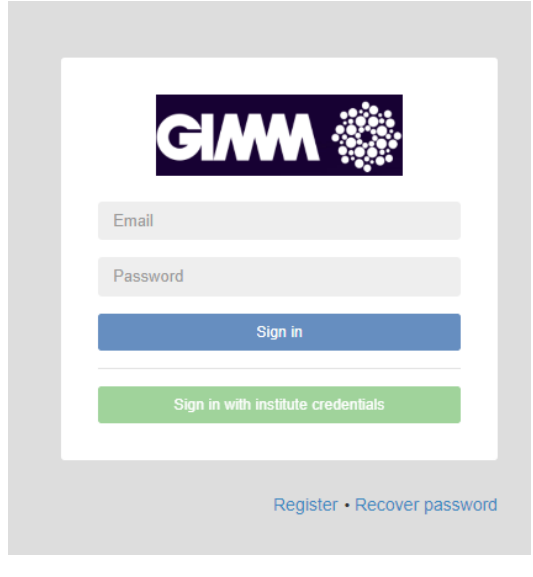

- 2. Fill with your credentials and click on "Sign in"
- 3. Go to "Search Agendo" tab (top-left corner) and write "Histolopathology":

|          | E 🛛 🔒 🏓 Search Agendo 🔍                                                                                                    |   |                |                | "Histopatholog   | gy" and ${f Q}$              |
|----------|----------------------------------------------------------------------------------------------------|---|----------------|----------------|------------------|------------------------------|
| <b>⋒</b> |                                                                                                    |   |                |                |                  | Configure homepage           |
| 0        | Whiteboard                                                                                                    | Ø | My requests    |                |                  | 이 두 더                        |
|          | What's going on?                                                                                                    |   | All -          | From           | to               |                              |
| Ê        | YOUR PRESENCE IS NEEDED! :) ~ Dec 1st 🔗                                                                                                    |   | Search request |                | Nothing selected | <ul> <li>Search Q</li> </ul> |
| ÷        | Agendo Support 2021-11-04 11:28:10<br>CCMA is hosting a session to discuss the different management systems available for core                                                      |   |                | Show Completed |                  | Show Rejected/Aborted        |
|          | facilities. Being an Agendo user, if you are happy with the system and would like to share<br>your experience and brainstorm with your peers, we would like to kindly invite you to |   | STATE UID      |                | ♦ USER           | 🕆 REQUEST DATE 🚽             |

4. You will find a list of all the resources and requests available at our platform as shown in the image bellow:

| 🗉 🖬 🗳 🏓 - SanthAgenia                  | Q.                                                           |                     |                                            |                                      | 🎒 ) sona Redrigues Lóies 🤭 🕴 🖓 |
|----------------------------------------|--------------------------------------------------------------|---------------------|--------------------------------------------|--------------------------------------|--------------------------------|
| TOU ATE HETE > Search Agendo           |                                                              |                     |                                            |                                      |                                |
| <ul> <li>Matching - Result</li> </ul>  | ts                                                           |                     |                                            |                                      |                                |
| Search query "histopathology" returned | Monds.                                                       |                     |                                            | Results Filtering                    |                                |
| = = = Cry                              | jo Embedding                                                 | Facility<br>Monance | Noticepathology<br>Issues Borlina en Libra | Calendars                            | o                              |
| =                                      | Suma Actual<br>Nyperename Open                               |                     |                                            | Products & Services<br>Nation & SCIP | 0                              |
| -                                      |                                                              |                     |                                            | Stack<br>Chemical hazantinun         | 0                              |
|                                        | to Embedding and Sectioning (and Staining)                   | Pacility<br>Manager | Histopathology<br>Joana Rodrigues Libos    | Biological hazardoun                 | 0                              |
| A                                      | Nypermission Elson                                           |                     |                                            |                                      |                                |
|                                        |                                                              |                     |                                            |                                      |                                |
| i≡ Cry                                 | yo Sectioning (and Staining)                                 | Facility<br>Monager | Histopathology<br>Joans Rodrigues Lilics   |                                      |                                |
| Abrasiy o                              | Myperman Diport                                              |                     |                                            |                                      |                                |
|                                        |                                                              |                     |                                            |                                      |                                |
| ill Cry                                | p Steining                                                   | Nanagar             | Hottopathology<br>Joana Rodrigues Likes    |                                      |                                |
| Septer                                 | Vypervision Open<br>-admidy-unitative(1980-04000,1004-02000) |                     |                                            |                                      |                                |
|                                        |                                                              |                     |                                            |                                      |                                |
| 10 Ma                                  | Sahn Jilin<br>Voorensian Dan                                 | Manager             | Ana Seria Cilveria                         |                                      |                                |
| Querres 6                              |                                                              |                     |                                            |                                      |                                |
|                                        |                                                              |                     |                                            | 2 2 14                               |                                |

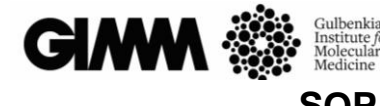

5. Click on the proper category. A pop-up window will appear. Request new permission by clicking Save and return. Once administrator gives you permission you can submit a request.

| X<br>Request new permission<br>Submit this form to request usage permission for a specific resource. Your request will be verified<br>by the resource administrator. Press Save and return to request. |                                             |                 |  |
|----------------------------------------------------------------------------------------------------|---------------------------------------------|-----------------|--|
| Type *<br>Resource *                                                                                                    | Resources<br>Experimental design in microsc | v               |  |
| Comment<br>It will be sent to the resource<br>administrator                                                                                                    |                                             | <i>b</i>        |  |
|                                                                                                    | Cancel                                      | Save and return |  |

6. Repeat steps 3 and 4 and select the proper category for your samples. A window similar to the one bellow should appear:

| New request form - EM Tasks  |                                                                                                    |                                  |
|------------------------------|----------------------------------------------------------------------------------------------------|----------------------------------|
|                              | Submit request on behalf of another user                                                                                                    |                                  |
|                              | Select user *                                                                                                    | 0                                |
| Account                      | Select account                                                                                                    | For more information, thick here |
| Normal parent request        | Select parent request                                                                                                    |                                  |
|                              | Una dhà faid to reference a previous required                                                                                                    |                                  |
| Title                        |                                                                                                    |                                  |
| Request form                 |                                                                                                    |                                  |
| EMF Task Number (Filled by E | M)                                                                                                    |                                  |
| Level of independent         | Er Full service •                                                                                                    |                                  |
| Main Objecti                 | n*                                                                                                    |                                  |
|                              |                                                                                                    |                                  |
| Tissue Typ                   | H * Rodent +                                                                                                    |                                  |
| Ultrastructure to be analy   | The second second s |                                  |
|                              |                                                                                                    |                                  |
| Comm                         | ert (                                                                                                    |                                  |
|                              |                                                                                                    |                                  |
|                              |                                                                                                    |                                  |
|                              |                                                                                                    | Essue draft Submit Reset         |

**Note:** Each category will have its own form. If you have any trouble filling it, please feel free to contact the Histopathology Platform by phone:

- Lisbon: (+351 21 799 9411 and ask to call 47218 or 47230) Monday to Friday from 9:30 to 17:30h.
- **Oeiras:** (+351 21 440 79 19) Monday to Friday from 9:30 to 17:30h.

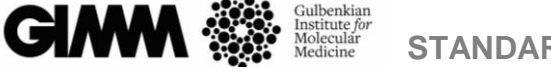

### Medicine STANDARD OPERATING PROCEDURES SOP.HIS.002 – TUTORIAL I - CREATE NEW USER ON AGENDO

7. After the form is carefully filed, click on Submit. From that moment onward, all communication will occur through Agendo, inside each request under the "Comment" section.

#### **IMPORTANT NOTES**

- a) Receiving date will be set once both the samples and the properly filled request are received by the Histopathology Platform.
- b) Urgent requests should be discussed with the platform before sample collection.
- c) Account to charge service from should always be selected by the user before submitting request.
- d) Publication and grant applications presenting data or methods from the Histopathology should include the following acknowledgment:

#### "This work was supported by the Histopathology of GIMM"

<u>Please consider authorship when the scientific input provided allowed the successful</u> <u>outcome of your work. We thank you in advance for contributing to the success of our</u> <u>platform!</u>

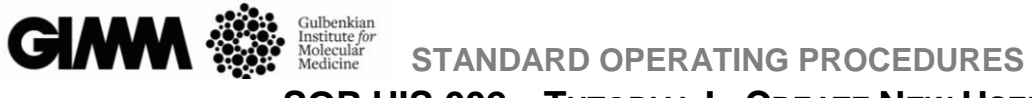

## SOP.HIS.002 - TUTORIAL I - CREATE NEW USER ON AGENDO

#### **VERSION CONTROL**

| Number of Version | Date of version | Summary of changes |
|-------------------|-----------------|--------------------|
| V1                | 27-09-2024      | Original version   |
|                   |                 |                    |
|                   |                 |                    |